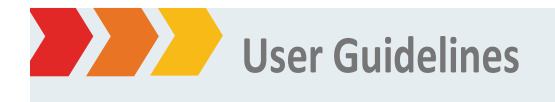

# **QFD** e-lodgement

Use of e-lodgement to register, receive correspondence and submit Requests for Services regarding Building Development Application referrals to Queensland Fire and Rescue.

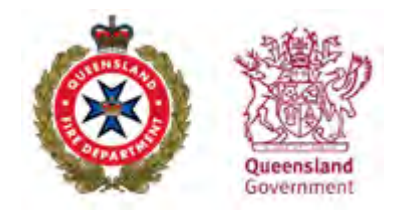

# Contents

| Overview                                           | 3  |
|----------------------------------------------------|----|
| Setup                                              | 3  |
| E-lodgement Help Desk                              | 3  |
| Access                                             | 3  |
| Individual Profile                                 | 4  |
| Password requirements                              | 4  |
| Organisation Profile                               | 5  |
| Organisation administrator                         | 5  |
| Organisation user                                  | 5  |
| Log in to e-lodgement                              | 6  |
| Manage account                                     | 7  |
| Manage an Organisation                             | 8  |
| Manage Users                                       | 9  |
| Search for Users                                   | 9  |
| Create a request                                   | 9  |
| Attach documents to request                        | 10 |
| Validation errors                                  | 11 |
| Submission receipt                                 | 11 |
| Receive reports and correspondence for submissions | 12 |
| View history of submissions                        | 12 |
| Search for existing requests                       | 12 |
| Request update alerts                              | 12 |
| View application summary                           | 13 |
| Session expiration                                 | 13 |
|                                                    |    |

© State of Queensland (Queensland Fire Department) 2025

The Queensland Government, acting through the Queensland Fire Department, supports and encourages the dissemination and exchange of publicly funded information and endorses the use of the Australian Government Open Access and Licensing Framework (AusGOAL).

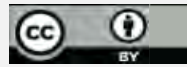

All Queensland Fire Department material on this website – except the QFD logo, any material protected by a trademark, and unless otherwise noted – is licensed under a <u>Creative Commons Attribution 4.0 licence</u>

The Queensland Fire Department has undertaken reasonable enquiries to identify material owned by third parties and secure permission for its reproduction. Permission may need to be obtained from third parties to re-use their material.

Written requests relating to the copyright in this document should be addressed to Legal Services Unit, Queensland Fire Department, GPO Box 1425 Brisbane 4001.

# Overview

E-lodgement is a statewide portal for lodgement of building approval requests referred to QFR as a referral agency under the *Planning Act 2016*. It is available at: <u>www.fire.qld.gov.au</u>.

See more on the referral agency process at: <u>www.qfes.qld.gov.au/buildingsafety/referral-agency-advice/Pages/default.aspx</u>.

#### Setup

E-lodgement use requires one of the following:

- Microsoft Edge Version 134 or later
- Firefox Version 15 or later
- Google Chrome Version 22 or later
- Safari Version 5 or later.

A PDF program is required, e.g. Adobe Reader (Version 9 or later) for viewing reports and correspondence. Adobe Reader can be downloaded free from <u>Adobe.com</u>. Note that the standard Apple Preview function is not supported by e-lodgement.

Mobile devices are not supported by e-lodgement.

**Note:** Upload speed of internet connection will determine the time it takes to send large file attachments such as building drawings.

#### **E-lodgement Help Desk**

For assistance, or to provide feedback, contact e-lodgement Help Desk on (07) 3635 1799 (Monday to Friday 8am to 3pm excluding public holidays) or by email at: <u>e-lodgement@qfes.qld.gov.au</u>.

#### Access

E-lodgement is available at: <u>www.fire.qld.gov.au/compliance-and-planning/referral-agency-advice/elodgement</u>.

An email address is required to create a user account. The account can be set up either as an individual profile, or within an organisation profile. An email address can be linked to only one e-lodgement user account.

From e-lodgement home page, click Register as new user:

| OFD News<br>Billing Customer Details - August 2024<br>After a number of recent naccuraces, Queetsing Fire Department is requesting e-lodgement applicants ensure the Billing Details Section is correct prior to lodgement, to minumise the need to withdraw<br>and re-issue travenoises that are intuity addressed incorrectly.                                                                                                    | Login<br>Email Address:    |
|----------------------------------------------------------------------------------------------------|----------------------------|
| Buildings Affected by Combustible Clading           Buildings Affected by Combustible Clading           Are you writing with a building affected by combustible clading?           Claim for Market for the system of the system of the syste | Passent:                   |
|                                                                                                    | s-boloament@ofes.oid.ov.au |

Select which user type is required: Individual user or Organisation.

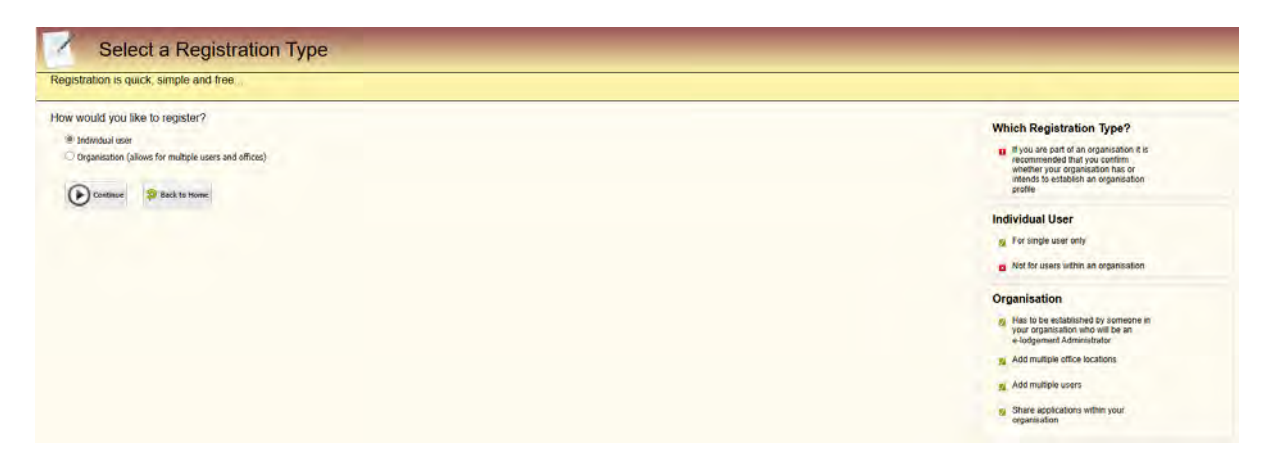

# **Individual Profile**

An individual profile caters for one person, who has dealings with QFR, has one email address, and who does not need to be linked in any way to other users in e-lodgement. All communications are sent to the email address that is registered when the individual profile is created.

| Registration is qu                                                                                               | uick, simple and free                                                                                                    |                                                                                                    |
|----------------------------------------------------------------------------------------------------|----------------------------------------------------------------------------------------------------|----------------------------------------------------------------------------------------------------|
| Login Details<br>Email<br>First Name<br>Password<br>Confirm Password                                             | Lat Name                                                                                                    | Which Registration Type?<br>If if you are part of an organisation if a<br>recommended that you confirm<br>whether your appricables has of<br>memory to establish an organisation take<br>profile                            |
|                                                                                                    |                                                                                                    | Individual User                                                                                                    |
| Address Type<br>Property Name<br>Dweiling Details<br>Level Details<br>Street<br>Suburb<br>Phone<br>Mobile<br>Exe | Steed: V Develop Tame V No. Lovd Hann V No. Lovd Hann V No Ether a phone or mobile number must be entired Ether a phone or mobile number must be entired | <ul> <li>Not for users within an erganisation</li> <li>For single user only</li> <li>Your ermail address will be your users and userspectations doped through your profile will be sent to your order and doness</li> </ul> |
| has                                                                                                    |                                                                                                    | Need Help?                                                                                                    |
| Re-capitcha Validation                                                                                           | 0001 COTTON<br>Microsoft                                                                                                    | We are here to help. Please contact e-todgement fear<br>Utien: Guudelines                                                                                                    |

#### **Password requirements**

- Minimum 8 characters, maximum 12 characters
- Must contain at least one numeric character
- Must contain at least one alpha character
- No spaces allowed
- E-lodgement will not force a change to password at set time intervals
- The administrator creates their own administrator password and then the passwords for individuals when setting up the accounts for users within the organisation. All passwords are to be unique and then provided to individuals in the organisation.

# **Organisation Profile**

An organisation profile caters for organisations that have multiple users, multiple offices and/or multiple email addresses for the organisation. Users within that organisation can view submissions lodged by other users in the same organisation and take action if required.

| panalition Name<br>me panalition Adress<br>dress Type Street v                                                                                                    | Which Registration Type?<br>If you are part of an organisation it is<br>recommended that you confirm<br>whether your organisation has ar<br>interest to establish an organisation<br>profile |
|----------------------------------------------------------------------------------------------------|----------------------------------------------------------------------------------------------------|
| elling Details Devision Name V Ho.<br>el Details Level Name V Ho.<br>ext No. Nume V Ho.<br>Surb<br>Surb<br>Surb<br>Surb<br>Surb<br>Surb<br>Surb<br>Surb<br>Surb<br>Surb<br>Surb<br>Surb Surb<br>Surb Surb<br>Surb Surb<br>Surb Surb<br>Surb Surb<br>Surb Surb<br>Surb Surb Surb<br>Surb Surb<br>Surb<br>Surb Surb<br>Surb<br>Surb Surb<br>Surb Surb<br>Surb<br>Surb | Not for individual users  Organisation  Hait bo granulationed on one by  Hait bo granulationed one by  Manage your organisation  Manage your organisation  Add multiple office locations     |
| odgemeet Administrater<br>all Stance Last Name<br>sexord Stance Control Control Cont                                                                                                    | <ul> <li>Add multiple users</li> <li>Share applications within your<br/>organisation</li> <li>Your email address will be your<br/>username</li> </ul>                                        |
| capitra Validation<br>I fim not a robot<br>Accurrent<br>Accurrent<br>Accur                                                                         | Need Help?<br>We are here to help. Please contact e-lodgement hear<br>User Suddement<br>Reindogement/Softm.unid.over.av                                                                      |

# **Organisation administrator**

One e-lodgement administrator from an organisation will be required to set up the profile and then can add individual users from the organisation. This person is responsible for the following activities:

- Completing the initial registration of the organisation profile they will be the default e-lodgement administrator;
- Creating and managing other users in the organisation (including any additional e-lodgement administrators), including advising users of the password to activate their account;
- Managing the office details of the organisation.

The original e-lodgement administrator from an organisation can be deactivated, however, there must always be one active e-lodgement administrator user in the organisation.

# **Organisation user**

An organisation user is created within an organisation profile by an administrator. Once a user is created, they cannot register themselves as an individual in e-lodgement. Organisation users need to activate their account after they receive their activation email.

Once registration details have been entered, click **Register**. The **Registration Successful - Please check your email** screen displays:

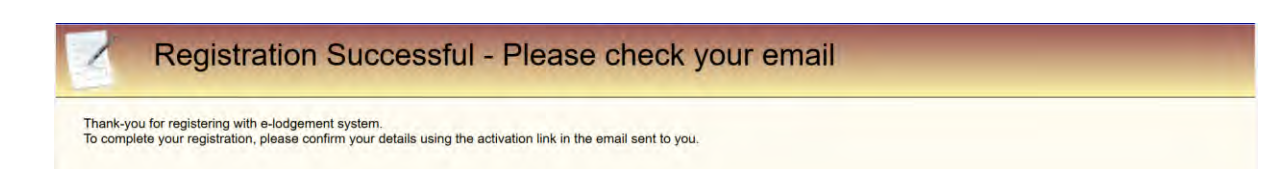

An email will be sent to the registered email address requesting to activate the account.

**Note**: If the activation email is not received (check junk email folder), contact e-lodgement Support on (07) 3635 1799 for assistance.

Click on link in e-lodgement activation email to activate account.

Click on Proceed to Login.

| Email Activation Successful                                                                                         |  |
|----------------------------------------------------------------------------------------------------|--|
| ne email address of offis seventisen@gmail.com has now been activated and your account is active and ready for use. |  |

# Log in to e-lodgement

| OFD News<br>Billing Customer Details - August 2024<br>After a number of fecent inaccuracies, Oueestand Fire Department is requesting e-lodgement applicants ensure the Billing Details Section is correct prior to lodgement, to minimise the need to withdraw<br>and neisure is in window that are initially addressed incorrectly.                                                                                                    | Email Address:                                                                                                    |
|----------------------------------------------------------------------------------------------------|----------------------------------------------------------------------------------------------------|
| Generalizand Fire Desartment - July 2021         Our franktion from Desensitian Fire and Emripancy Services to the Desentiated Fire Department took effect on 1 July 2024.         Wa continue to programs updates to systems and documentation.         Buildings Affected by Combustible Cladding?         Are you working with a building affected by Combustible Cladding?         Click here for Information perfaming to Combustible Eldernal Cladding         Click here for Information Period Statements on enferral principions and elder on enferral principions and elder on enferral principions and elder on enferral principions and elder on enferral principions and elder on enferral principions and elder on enferral principions and elder enformation end-compliance/combustible endernal-cladding building-speciation-costion-statement | Persenerd:<br>Logn Doar<br>Entrois estances:<br>Entrois estances:<br>Meed Help?<br>We are here to help. Prease contact - independent team<br>With Colonience:<br>Statemental data usits don an<br>Colonience:<br>Statemental data usits don an<br>Mon - Fin Sam - Som Exit Public Holdays |

# The Application Search screen displays:

Note: An e-lodgement administrator will have an extra item in their toolbar – My Organisation.

| Application Search 🛛 🖉 New Application - |                               |           | Logged in: Vanessa Goodman 💈 My Account | R My Organisatio | n 🔮 Need Help? 🔘 Logout |
|------------------------------------------|-------------------------------|-----------|-----------------------------------------|------------------|-------------------------|
| Application Search                       |                               |           |                                         | /                |                         |
| Filter Options                           |                               |           |                                         |                  | 1.1                     |
| Submission # Application Type            | ×                             | My Ref    |                                         | My Office        | *                       |
| Show Draft Applications Only             | Include Archived Applications | Certifier | *                                       | Submitted By     | *                       |
| Q. Search                                |                               |           |                                         |                  |                         |
| Application Search Results               |                               |           |                                         |                  |                         |
| Archive Copy Application Data            | Colete                        |           |                                         |                  |                         |

# Manage account

Details can be updated using My Account.

From the Application Search screen, click on My Account:

| Application Search 🤬 New Application -                                                                                                    |              |          | Logged in: Vanessa Goodman 💈 My Account | My Organisatio            | n 🔮 Need Help? | O Logour |
|----------------------------------------------------------------------------------------------------|--------------|----------|-----------------------------------------|---------------------------|----------------|----------|
| Application Search                                                                                                    |              |          | -                                       |                           |                |          |
| Fitter Option     Submission # Application Type VMy Ref     Stow Draft Applications Only     Triclude Archived Applications     Centifier |              |          | ×                                       | My Office<br>Submitted By |                | • •      |
| 🔍 Search 🖄 Clear Nors                                                                                                    |              |          |                                         |                           |                |          |
| 🗌 Application Search Results<br>🚍 Archive 🧮 Un archive 🔶 Copy Application Data 🥌 Delete                                                   |              |          |                                         |                           |                |          |
| Soomson # con Soomso Use (me My Her                                                                                                    | Subnitted by | Location |                                         | skason type               | Gresome        |          |
|                                                                                                    |              |          |                                         |                           |                |          |

The **My Account** screen displays current profile information in the **Profile** tab:

| Application Sea  | arch 😥 New Application -     |                     |                     |    | Logged in: Vanessa Goodman 💈 My Account 🛛 🐥 My Organisation 🔥 Need Help? | O Logou |
|------------------|------------------------------|---------------------|---------------------|----|--------------------------------------------------------------------------|---------|
| 👔 My             | Account                      | -                   | -                   |    |                                                                          |         |
| Profile 🄑 Part   | oword/]                      |                     |                     |    |                                                                          |         |
| Email            | ofrs.seventeen@gmail.com     |                     | 0                   |    |                                                                          |         |
| 17               | 😸 The email address is valid |                     | 0                   |    |                                                                          |         |
| First Name       | Vanessa                      | Last Name           | Goodman             |    |                                                                          |         |
| Address          |                              |                     |                     |    |                                                                          |         |
| Address Type     | Street *                     |                     |                     |    |                                                                          |         |
| Property Name    | and a second                 |                     |                     |    |                                                                          |         |
| Dwelling Details | Dwelling Name. Mo.           |                     |                     |    |                                                                          |         |
| Level Details    | Lovel Name Y No.             |                     |                     |    |                                                                          |         |
| Street           | 85 Hudson                    | Road                | I Suffix            | ×  |                                                                          |         |
| Suburb           | ALBION QLD 4010              |                     |                     | 19 |                                                                          |         |
| Phone            | 07 3635 1940 Either a p      | hone or mobile numb | ber must be entered |    |                                                                          |         |
| Mobile           | Either a p                   | hone or mobile numb | ber must be entered |    |                                                                          |         |
| Fax              |                              |                     |                     |    |                                                                          |         |
|                  |                              |                     |                     |    |                                                                          |         |
|                  | Save.                        |                     |                     |    |                                                                          |         |

Make any required changes and click **Save**.

Note: If the email address is changed, a new activation link will be sent to the email address.

If a password requires changing, click on Password tab:

| Application Se   | arch 😥 New Application - |                    |                     |   | Logged in: Vanessa Goodman 🤱 My Account 🚓 My Organisation 🔅 Need Hel | p? 🔘 Logo |
|------------------|--------------------------|--------------------|---------------------|---|----------------------------------------------------------------------|-----------|
| Profile Profile  |                          |                    |                     |   |                                                                      |           |
| Email            | ofrs.seventeen@gmail.com |                    | 0                   |   |                                                                      |           |
| First Name       | Vanessa                  | Last Name          | Goodman             |   |                                                                      |           |
| Address          |                          |                    |                     |   |                                                                      |           |
| Address Type     | Street 👻                 |                    |                     |   |                                                                      |           |
| Property Name    |                          |                    |                     |   |                                                                      |           |
| Dwelling Details | Dweiling Name 📍 No.      |                    |                     |   |                                                                      |           |
| Level Details    | Level Name Y No.         | 1                  |                     |   |                                                                      |           |
| Street           | 85 Hudson                | Road               | Y Suffix            | * |                                                                      |           |
| Suburb           | ALBION QLD 4010          |                    |                     | Y |                                                                      |           |
| Phone            | 07 3635 1940 Either a p  | hone or mobile num | ber must be entered |   |                                                                      |           |
| Mobile           | Either a p               | hone or mobile num | ber must be entered |   |                                                                      |           |
| Fax              |                          |                    |                     |   |                                                                      |           |
|                  |                          |                    |                     |   |                                                                      |           |
| -                | (E2)                     |                    |                     |   |                                                                      |           |
|                  | and and                  |                    |                     |   |                                                                      |           |

#### The Change Password details display:

| My Account                                                                        |   |  |  |  |
|-----------------------------------------------------------------------------------|---|--|--|--|
| C nolle Pessword                                                                  |   |  |  |  |
| Change Password<br>Current Password<br>Enter New Password<br>Confirm New Password | 0 |  |  |  |
| E Save                                                                            |   |  |  |  |

## Manage an Organisation

Only an e-lodgement administrator can manage the details of an organisation profile. This includes updating the organisation details and creating offices and users.

From the Application Search screen click on My Organisation:

| Application Search 🛛 New Application -                                               |                               |        | Logged in: Vanessa Goodman 💈 My Account | Standard My Organisation  | Need Help? | O Logout |
|--------------------------------------------------------------------------------------|-------------------------------|--------|-----------------------------------------|---------------------------|------------|----------|
| Application Search                                                                   |                               |        | -                                       |                           |            |          |
| Filter Options Submission #  Show Draft Applications Only                            | Include Archived Applications | My Ref | ×                                       | My Office<br>Submitted By |            | *        |
| Clear Filters Clear Filters Application Search Results Archive Copy Application Data | Delete                        |        |                                         |                           |            |          |

| Application Search 🧼 New Appli | ication +               |                                                              | Logged in: John Citizen 💈 My Account 🕺 My Organisation 😵 Need Help? 🥹 Loge                                                            |
|--------------------------------|-------------------------|--------------------------------------------------------------|----------------------------------------------------------------------------------------------------|
| 💂 Manage Organ                 | nisation                |                                                              |                                                                                                    |
| A Office/Users                 |                         |                                                              |                                                                                                    |
| Hierarchy Active Only + 0      | Edit Organisation       |                                                              |                                                                                                    |
| . Building Services            | Organisation            |                                                              |                                                                                                    |
| Add Office                     | Name                    | Building Services                                            |                                                                                                    |
| Enisbane Office                | Phone                   | 07 3635 1711 Either a phone or mobile number must be entered |                                                                                                    |
| · Sunshine Coast               | Mobile                  | 0428 651 588 Either a phone or mobile number must be entered |                                                                                                    |
| C Pater Pater                  | Filx                    |                                                              |                                                                                                    |
| -                              | L                       |                                                              |                                                                                                    |
|                                | Copy To Address         |                                                              |                                                                                                    |
|                                | Email                   | respondence from e-loogment for all Users in my Organisation | Copy to Address will receive a cc copy of all emails from e-lodgement that are sent to individual users in your organisation. Copy to |
|                                |                         |                                                              | allows a copy of correspondence to be directed to a shared or common email account.                                                   |
|                                | Address                 |                                                              |                                                                                                    |
|                                | Address Type            | Postal                                                       |                                                                                                    |
|                                | Property Name           | Level 3, 85 Hudson Road                                      |                                                                                                    |
|                                | Postal Delivery Details | GPO Box 1234                                                 |                                                                                                    |
|                                | Suburb                  | BRISBANE QLD 4001 *                                          |                                                                                                    |
|                                |                         |                                                              |                                                                                                    |
|                                |                         |                                                              |                                                                                                    |
|                                | Save                    |                                                              |                                                                                                    |
|                                | TEL SALE                |                                                              |                                                                                                    |

The Manage Organisation screen displays the offices and users within the organisation profile :

**Note**: An office can be changed to active or inactive by clicking on the buttons at the bottom of the screen after a new office is created. If **Inactivate Office** is selected it will prevent the emailing of any reports or correspondence to the **Copy to Address**. The office will also be hidden from the normal tree view of offices in the **Hierarchy** pane.

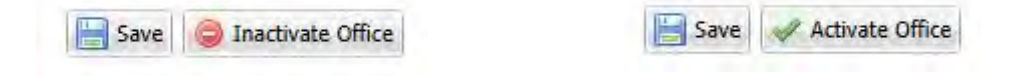

#### **Manage Users**

An organisation may have as many users of e-lodgement as required. To edit the details for users, and make them active or inactive, select the **Add User** or the select an existing user to edit.

| Application Search 🛛 New Applic                                                                                                    | ation -                                                                                       |                                                                                                    |                                                                                                    |                               | Logged in: John Citizen | 2 My Account | A My Organisation | Need Help? | O Logour |
|----------------------------------------------------------------------------------------------------|-----------------------------------------------------------------------------------------------|----------------------------------------------------------------------------------------------------|----------------------------------------------------------------------------------------------------|-------------------------------|-------------------------|--------------|-------------------|------------|----------|
| Anage Organ                                                                                                    | isation                                                                                       |                                                                                                    |                                                                                                    |                               |                         |              |                   |            |          |
| Soffice/Users                                                                                                    |                                                                                               |                                                                                                    |                                                                                                    |                               |                         |              |                   |            |          |
| Hierarchy Active Only Y                                                                                                    | Edit Organisation User                                                                        |                                                                                                    |                                                                                                    |                               |                         |              |                   |            |          |
| Budden Servere     Sources     Sources     Sources     Sources     Sources     Sources     Sources     Sources     Sources     Sources | Organisation Name<br>Office<br>Email<br>Prist Name<br>Phone<br>Mobile<br>Fax<br>Administrator | Building Services<br>Sunshine Coast<br>peterrabbit@hpw.<br>2 The email add<br>Peter<br>07 4122 0325<br>0409 594 489 | gd gou au<br>reas is valid<br>Ether a phone or mobile numbe<br>Ether a phone or mobile numbe<br>o administer the organisation | e Rabbt<br>er must be entered |                         |              |                   |            |          |
|                                                                                                    | Change Password<br>Password<br>Confirm Password                                               | Allows the users                                                                                                    | password to be changed                                                                                                    |                               |                         |              |                   |            |          |

**Note:** A new user must be notified of the password created for them so that they can successfully activate their e-lodgement account. A user may be changed from active or inactive by clicking on the buttons that display at the bottom of the screen after the user is created:

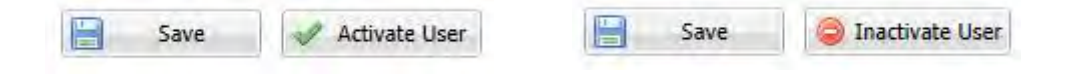

Inactivating a user will prevent the emailing of any reports and correspondence from QFR relating to any submission lodged via e-lodgement to this user. The user will also be hidden from the normal tree view of users within the offices in the **Hierarchy** pane.

## Search for Users

| isation   |                |             |                  |
|-----------|----------------|-------------|------------------|
|           |                |             |                  |
| Sauch Car |                |             |                  |
|           |                |             |                  |
|           | First Nome Las | Name Office | Institive        |
|           | Fed None       | Last        | Last Name Office |

Note: To return a list of all users in an organisation, leave Find User field blank, and click Search.

#### **Create a request**

On the Application Search page, select the drop-down arrow next to New Application:

| Application Search      | New Application -                                                         |                          |                     |                                                                                                    | Logged in: John Citizen 🔮 My A | ccount 🤮 My Organisa             | ntion 🔅 Need Help? | () Logout |
|-------------------------|---------------------------------------------------------------------------|--------------------------|---------------------|----------------------------------------------------------------------------------------------------|--------------------------------|----------------------------------|--------------------|-----------|
| Applica                 | Meeting     Request for Comment on FEB/FER     Assessment or Reassessment |                          | _                   |                                                                                                    |                                |                                  | -                  |           |
| Filter Options          | Inspection                                                                | in the Dat               |                     |                                                                                                    |                                | No Office                        |                    | 10        |
| Submission #            | Documentation Only Submission                                             | T NY KU                  |                     |                                                                                                    |                                | Pry Unice                        |                    | . (7)     |
| Show Draft Applicatio   | ns Only L Include Archive                                                 | d Applications Certifier |                     |                                                                                                    |                                | <ul> <li>Submitted By</li> </ul> |                    | ×         |
| C. Search               |                                                                           |                          |                     |                                                                                                    |                                |                                  |                    |           |
| Application Search Resu | dis .                                                                     |                          |                     |                                                                                                    |                                |                                  |                    |           |
| 🚘 Archive 🗧 Un-archiv   | e 💉 Copy Application Data 🤤 Delete                                        | Update Hy Ref            |                     |                                                                                                    |                                |                                  |                    |           |
| Colorisation #          | Annual Statement State State                                              | the short i              | A REAL PROPERTY AND | ( A second second second second second second second second second second second second second second second se |                                | Contractory Winst                | 000 000            |           |

Select the type of application to open New Application Wizard:

| Application Search                | 2. How Reputerston •                                                                                                    | Disci to e Jodger Seasc                             | ł.            |          |     |              | Logged in: John Citizen 🧵 | My fierouni | 🛃 Му Отанталон | Need Help? |  |
|-----------------------------------|----------------------------------------------------------------------------------------------------|-----------------------------------------------------|---------------|----------|-----|--------------|---------------------------|-------------|----------------|------------|--|
| New                               | Application                                                                                                    | for Assessmer                                       | t or Reas     | sessment |     |              |                           |             |                |            |  |
| Steps                             | Location                                                                                                    |                                                     |               |          |     |              |                           |             |                |            |  |
| Location<br>Applicant and Billing | My Ref                                                                                                    |                                                     |               |          |     |              |                           |             |                |            |  |
| Assessment Details<br>Attachments | Submit to QFR Office                                                                                                    | (Palact the clonest office to the                   | rite address) |          |     | Y QFR Job No |                           |             |                |            |  |
| Submit                            | Location Details<br>Site Name<br>Business Name<br>Structure Name<br>Dweiling Details<br>Level Details<br>Street<br>Suburb<br>Lot Plan Details | Dwelling Hame Y No.<br>Level Name Y No.<br>No. Name | Type          | Suffa    | 2 2 |              |                           |             |                |            |  |
|                                   | Lot Number P<br>No records available                                                                                                    | fan Type                                            | Plan          | 1        |     |              |                           | Pansh       | Cour           | thγ        |  |

The wizard steps can be completed in any order; however, system validation will check that all mandatory fields have been completed.

**Note:** Draft submissions will be held in the e-lodger's account for a period of **30** days and then automatically deleted.

#### Attach documents to request

Click **Upload** on the **Attachments** pane. The **Upload Document** dialogue box displays:

| Document Type                                   | ~                                                                     |
|-------------------------------------------------|-----------------------------------------------------------------------|
| File Name                                       | Browse                                                                |
| and the second second second second             |                                                                       |
| Multiple file upload is not suppor<br>one step. | tea by your browser. A zip file can be used to load multiple files in |

Select a **Document Type** from the drop-down list.

Click Browse to select a document from your PC.

If uploading only one document, click **Add**. To upload more than one document, click **Add & New** and repeat steps 2–4.

| an Application Search    | Wew Application +            |                                    | Logged in: Vanessa Goodman 🐰 Wy Ancount 🔮 Wy Drgantaution 😵 Need Help? 🔘 Loge |
|--------------------------|------------------------------|------------------------------------|-------------------------------------------------------------------------------|
| New                      | Application for Assess       | ment or Reassessment               |                                                                               |
| No Steps                 | Attachments                  |                                    |                                                                               |
| 1. Location              | 😴 Upload 🎐 Download 🌽 Edit 🥥 | Delete                             |                                                                               |
| 2. Applicant and Billing | D Icon Document Type         | File Hame                          | File Size (MD)                                                                |
| 3 Assessment Details     | Drawings - For Assessment    | 15760_06A - CIVIL PLAN pot         | 12                                                                            |
| 4. Attachments           | Drawings - For Assessment    | 15760_02F - FLOOR PLAN pdf         | 281                                                                           |
| p. ouomii                | Drawings - For Assessment    | 15760_03D - ELEVATIONS.pdf         | 0.57                                                                          |
|                          | Drawings - For Assessment    | 15760_07A - SEWER.pdf              | 10                                                                            |
|                          | Drawings - For Assessment    | 15760_06A - FOOTINGS pdf           | 0.0                                                                           |
|                          | Drawings - For Assessment    | 15760_09A - STRUCTURAL FRAMING pdf | 0.76                                                                          |
|                          | E Drawings - For Assessment  | 15760_10A - STRUCTURAL DETAILS.pdf | 0.67                                                                          |
|                          | E Drawings - For Assessment  | 15760_11A - PANELS.pdf             | 0.00                                                                          |
|                          |                              |                                    |                                                                               |
| 1                        |                              |                                    |                                                                               |

Only certain file types can be uploaded to e-lodgement. Hover mouse over the **Acceptable File Type** icon on the **Upload Document** screen, to display list:

| Document Type |                                         |             |   |     |         | *      |
|---------------|-----------------------------------------|-------------|---|-----|---------|--------|
| File Name     |                                         |             |   |     | Browse. |        |
| INDICIDIO INC | 1 2 1 2 1 2 2 2 2 2 2 2 2 2 2 2 2 2 2 2 |             |   |     |         |        |
| one step.     | e Types                                 | @ Add & New | 0 | Add | 8       | Cancel |

#### **Validation errors**

Mandatory information not entered in the new or draft application wizard, will cause display of the following information on the screen:

- The Validation Errors screen outlines in detail each field error.
- The **Steps** that have validation errors display in red.
- The Validation Errors button displays at the bottom of the screen to re-display the Validation Errors screen.

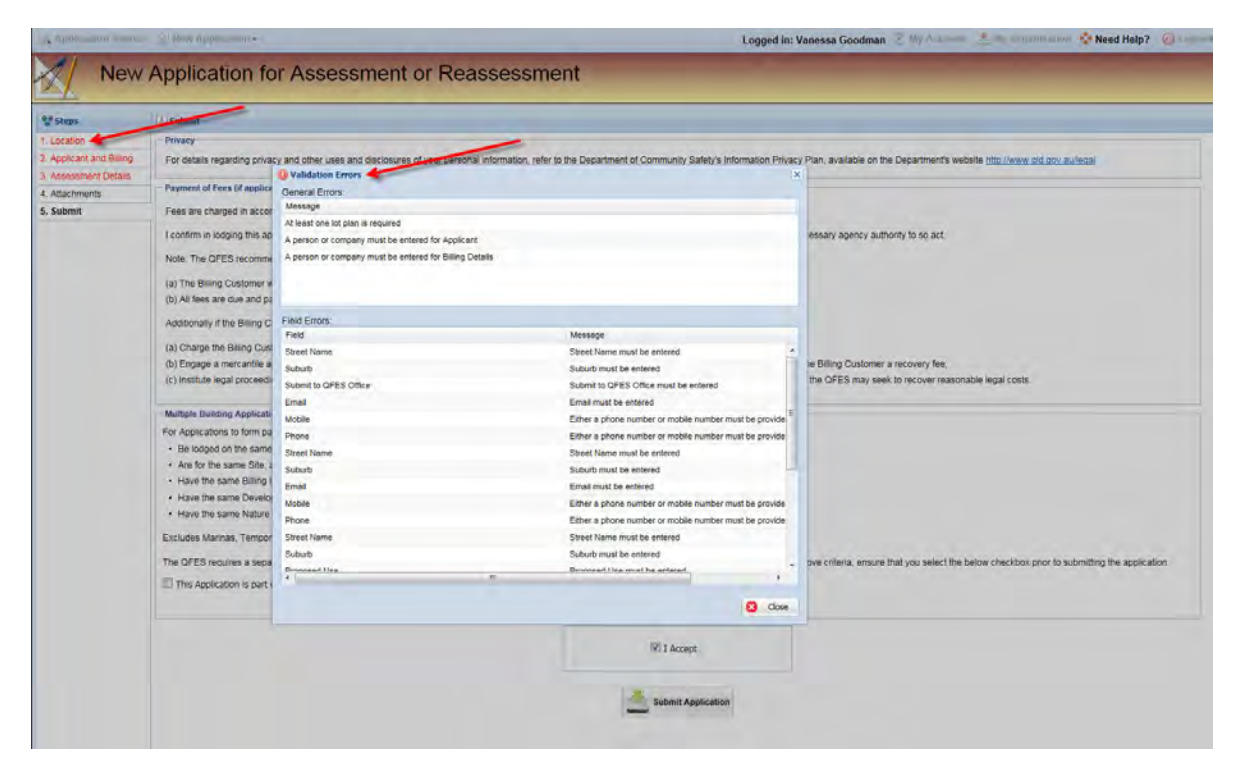

# Submission receipt

The **Submission Receipt** message displays:

| Submission Receipt                                |
|---------------------------------------------------|
| S00052730                                         |
| Your application has been successfully submitted. |
| ОК                                                |

**Note:** The submission number is used to search for this application in the **Application Search** screen. The submission number will appear on correspondence from QFR in relation to this application. This is not the QFR Job Number.

## **Receive reports and correspondence for submissions**

When report or correspondence is generated by QFR, it will display in the **Application Summary** screen in the **History** tab.

If QFR has been supplied a valid email address for the following, an email will also be sent to these recipients with the report or correspondence as an attachment:

- Person who submitted the request (any person who has registered for e-lodgement, for example, the person responsible for lodging requests in your office)
- The applicant (for example, the developer)
- The certifier
- If registered as an organisation and have elected to copy all reports and correspondence from QFR that are received by users within an organisation or office to another email address, a copy will also be sent to that email address.

#### View history of submissions

View existing attachments to a request and submit additional documents as required.

#### **Access requests**

- Only requests submitted through e-lodgement can be viewed in e-lodgement
- An individual profile user can access all their submissions since they registered with e-lodgement
- A user within an organisation profile can access all submissions associated with that organisation.

#### Search for existing requests

The **Application Search** screen opens on login, with user history displaying. Apply filters in order to narrow the search and find the submission to view.

| N. The                  |                          |                           |                               |              |                                            |                  |            |
|-------------------------|--------------------------|---------------------------|-------------------------------|--------------|--------------------------------------------|------------------|------------|
| Submission #            | Application Type         |                           | ✓ My Ref                      |              |                                            | My Office        | ~          |
| Show Draft Applicati    | ons Only                 | Include Archived Applicat | tions Certifier               |              |                                            | Submitted By     | *          |
| 🔍 Search 📋 Clear Filter | s))                      |                           |                               |              |                                            |                  |            |
| Application Search Res  | ults                     |                           |                               |              |                                            |                  |            |
| 🚔 Archive 🛛 🥥 Un-archi  | e 🧳 Copy Application Dat | ta 🤤 Delete 🛛 🔯 Updati    | e My Ref                      |              |                                            |                  |            |
| Submission #            | Icon Submitted Date      | e Time                    | My Ref                        | Submitted By | Location                                   | Application Type | QFR Office |
| S00052657               | 14-Feb-2025 1            | 0.53 AM                   | Goodna Special School Stage 2 | Paul Corser  | 65 Queen Street GOODNA QLD 4300            | Inspection       | Toowoomba  |
| 500052613               | 11-Feb-2025 4            | 50 PM                     |                               | Yan Lu       | 3745 Pacific Highway SLACKS CREEK QLD 4127 | Assessment       | Beenleigh  |
| C000050000              | 11-Feb-2025 1            | 1:05 AM                   | Mackay Base Hospital          | Paul Corser  | 475 Bridge Road WEST MACKAY QLD 4740       | Inspection       | Mackay     |
| 500052002               |                          |                           |                               |              |                                            |                  |            |

#### **Request update alerts**

When QFR updates a request it will be highlighted in red in the Application Search screen:

| Application Search                                                       |                   |                                            | _                | -           |
|--------------------------------------------------------------------------|-------------------|--------------------------------------------|------------------|-------------|
| Filter Optiona                                                           |                   |                                            |                  |             |
| Submission # Q Application Type * My Ref                                 |                   |                                            | My Office        | <u>ب</u>    |
| Show Draft Applications Only                                             |                   |                                            | Submitted By     | *           |
| C Search Cear Filters                                                    |                   |                                            |                  |             |
| Application Search Results                                               |                   |                                            |                  |             |
| 🚘 Archive 🚔 Dn-archive 💌 Copy Application Data 📮 Delete [] Update My Ref |                   |                                            |                  |             |
| Submission # Icon Submitted Date Time My Ref                             | Submitted By      | Location                                   | Application Type | OFR Office  |
| S66052657 14-Feb-2025 10-53 AM Goodna Special Scinel Sta                 | ige 2 Pace Conter | 65 Queens Street GOODINA GLD 4300          | Impection        | Technotomba |
| 500052613 11-Feb-2025 4 50 PM                                            | Yan Lu            | 3745 Pacific Highway SLACKS CREEK QLD 4127 | Assessment       | Beenleigh   |
| 500052602 11-Feb-2025 11:05 AM Mackay Base Hospital                      | Paul Corser       | 475 Bridge Road WEST MACKAY QLD 4740       | inspection       | Mackay      |
| 500052574 10-Feb-2025 7.51 AM QSAC Wentern Grandstand                    | e Paul Corper     | Kessella Road NATHAN QLD 4111              | Assessment       | Brinbane    |

Double-click the 'request' to view it, the red highlight will be removed.

#### **View application summary**

Locate the request to be viewed and double-click it in the **Application Search Results** pane. It will open in the **Application Summary** screen, in the **History** tab:

View the **History**, documents submitted with the initial request, and Additional Documents under **Attachments** and **Submit Additional Documents**.

| Application Sur                                                      | nmary           |                         |                                |                                  |
|----------------------------------------------------------------------|-----------------|-------------------------|--------------------------------|----------------------------------|
| Submission Details Submission # 500052657 Application for Inspection | subr            | nitied to QFR Toowoomba | office at 14-Feb 2023 10:53 AM | guoting QFR Job Number [24:05324 |
| My Ref Goodna Special School Stage 2                                 | Applican        | Hutchinson Builders     | Location 65 Qu                 | een Street, GOODNA QLD 4300      |
| Mistory                                                              | dittional Docum | ents                    |                                |                                  |
| Submitted Date Time                                                  | Icon            | Event                   | Description                    | Submission # 😝 Rej               |
| 14-Feb-2025 12:00 AM                                                 |                 | Application Submitted   | 2 attached file(s)             | \$98052657                       |
| 19-Feb-2025-63-15 PM                                                 |                 | Correspondence Received | Continuation of Inspection     |                                  |

Note: Change the sort order of the list by clicking on most column headings. This symbol displays:

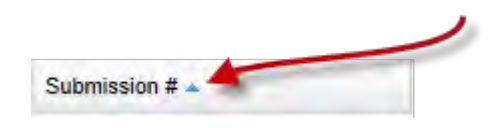

# **Session expiration**

If two hours of inactivity in e-lodgement is detected, the system will log out automatically. Any unsaved data will be lost. The following message displays:

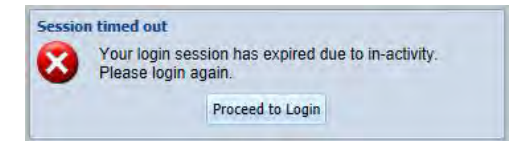

Note: Uploading documents into e-lodgement is considered system activity.